# 9 Betrachten - Auslesen der Bild - Event Dateien

### Grundsätzliches zur Einzelbildabspeicherung mit Vor und Nachbildern ohne Ton. Abzuspielen mit dem Mobotix Event Player

Aufzeichnungsstart des Event Bildes oder der Bildserie als Einzelbildspeicherung

Pro Ereignis (Event ) ein Ordner mit bis zu 50 Vor und 50 Nachbildern

- Set Up Menue Ereignissteuerung Sensoren auswählen
  - Set Up Menue Aufzeichnungen Einzelbildaufzeichnung

### A Ordnerstruktur:

Ordner für Ereignis Ordner bis 999 999

Mobotix Eventplayer ausgelegt.

999

Bezeichnung

|                                           | Vor                 |        | Auslöse (Event) |       | Nachal | arm Bilder | r |
|-------------------------------------------|---------------------|--------|-----------------|-------|--------|------------|---|
| Ordner<br>pro<br>Ereignis<br>z.B. Nr. 005 | A 0001 bis          | A 0050 | E 0000          | P0001 | bis    | P 0050     |   |
| Ordner für Ereignis G<br>Bezeichnung 000  | ruppenOrdner<br>)   | 1-999  |                 |       |        |            |   |
| Ordner für Ereignis Or<br>Bezeichnung 00  | rdner "1000-1<br>)1 | 999"   |                 |       |        |            |   |

Die klare, Struktur mit vielen Unterordnern ist auf den in der Kamera integrierten

Er ermöglicht ein schnelles, bequemes Auswerten durch vor - rückwärts, schnell oder langsames durchblättern der Bilder.

Beim Kopieren, Verschieben oder Löschen der vielen Bilddaten Ordner entsteht systembedingt viel Rechenaufwand und damit auch Rechenzeit.

| Bei der | Einzelbildspeicherung | mit Vor und | Nachbildern wir | rd der Se | rver stark belastet |
|---------|-----------------------|-------------|-----------------|-----------|---------------------|
|---------|-----------------------|-------------|-----------------|-----------|---------------------|

### B Zeitverlauf bei Einzelbildaufzeichnung in Millisec.

Auslöse Sensoren auswählen:

Set Up Menue - Ereignissteuerung

Einzelbildspeicherung einstellen

Set Up Menue - Aufzeichnungen -

|                                                          | Spainharaintallungan | Einstellungen                                                                                                    | Edilining                                                                                                    |
|----------------------------------------------------------|----------------------|----------------------------------------------------------------------------------------------------|----------------------------------------------------------------------------------------------------|
|                                                          | Aufzeichnung (REC)   | Einzelbildautzeichnung                                                                                                    | Aufzeichnungsmodus:<br>Aufzeinhungsmodus:<br>Aufzeinhungsaft für Einignisse und Bildseine.<br>Einzwäcklaufzeichnung: Speichet jedes Einignis<br>DPEG-Vallerin im MoFG-Format.<br>Deskraufzeichnung: Daseaufzeichnung des<br>Vickonberais im Möff-Softamat.                 |
|                                                          |                      | 🗖 Bildserie packen                                                                                                    | Breignis Bildserie packen:<br>Die einzelnen Bildet merden in eine Clip-Datei<br>gepadet (erhöht die Server-Leidung)                                                                                                    |
| Bildintervall bezieht sich –<br>nur auf die Zeitabstände | <b>7</b>             | 1000                                                                                                    | Einzelbild-Intervell :<br>Aufzeinfrungsintervall für Bildsene in<br>Millisekunden (3. 800000 ma).                                                                                                    |
| zwischen den einzelnen<br>Vor Alarm und                  | Aufzeichnung starten | (SX - Signaleingeng PxD)<br>(PE - Periodisches Ereignis)<br>(TT - Zeitgesteuertes Ereignis)<br>UC - Bonutzar-Nick<br>(RT - Kemernfester) | Aufseichnung starten:<br>Mudeteren Ste die Erzignisse, die eine<br>Aufseinkung starten<br>Vewenden Die (Bog)401k, die mehrene<br>Erzigsbare zu nachkann,<br>Erzigsbare zu nachkann,                                                                                        |
| Nach Alarm Bildern                                       |                      |                                                                                                    | venden.<br>Voralarmbilder<br>Votalarmbilder für Eveignis-Bilderns.<br>Nachsbilar mbilder<br>Koch disektion für Evenden Bilderns                                                                                                    |
| Verlängern der Bildserie-<br>durch Sensor Alarm          |                      | Alles<br>Keine<br>(EC - Ereigniszéhler)<br>(PI - PIR-Sensor)                                                                             | nationalementer of the charge of proceeding<br>Audional State Endogram, die eine<br>Audoran Sie die Endogram, die eine<br>Autorinhung werlangen<br>Vesenden Sie Böglichte, um mehrene<br>Ereigstose zu makkeren,<br>Ereigstose is klammen maken zuset aktivitet<br>werden. |
| Beenden der Bildserie –<br>Durch Sensoralarm             | Aufzeichnung beenden | Alles<br>Kono<br>(EC - Ereigniszähler)                                                                                                   | Aufzeichnung beenden:<br>Maksenn Sie die Ereignisse, die eine<br>Aufzeichnung beenden<br>Vesenden Sie (Stegkfolde, om mekrere<br>Ereignisse zu maksenn,                                                                                                    |
| Nachbilder                                               |                      | (PI-PIR-Sensor)                                                                                                    | ungsnete is Hammein mutten zuert abgeint<br>werden.<br>Bilder nach Aufnahmen beenden:<br>Zusätzliche Bilder, die nach dem Autzeichnung<br>beenden-Einigste aufgezeichnetwerden<br>sollen.                                                                                  |

### Gesamtzeit Berechnung Totzeit Voralarm - Event - Nachalarm - Nachlaufbilder

Beispielsdaten: Bildintervall 1 Sec. = 1000ms; Voralarm Bilder 4; Nachalarm Bilder 5 Verlängerung durch Sensor 1 mal; Nachlaufbilder 2 Nachtotzeit in Sec.

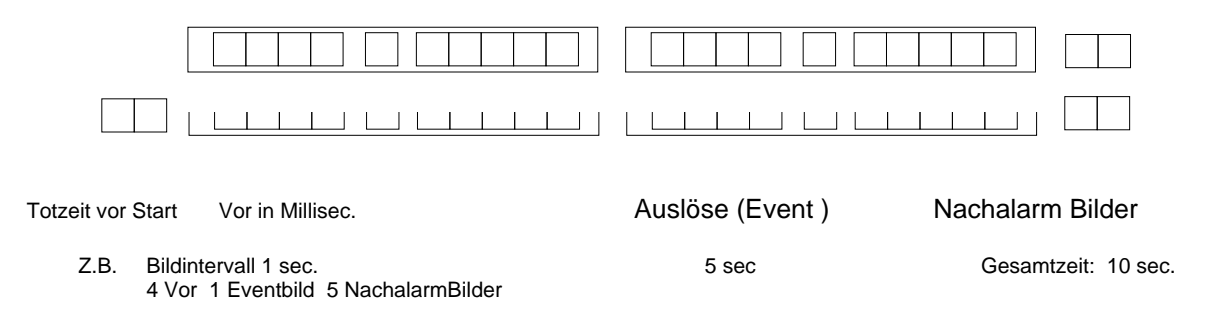

### C Einzelbildspeicherung Eigenheiten

### Beispieldaten:

- Aufzeichung Intervall 1 sec. ; 10 Vor AlarmBilder; 10 Nachalarm Bilder Aufgabe:

- UC Event auslösen

- Mehrmals die intern gespeicherten Eventbilder herunterladen, anschließend löschen Frage: was zeigt der Eventplayer an, welche Bilddateien werden gespeichert ?

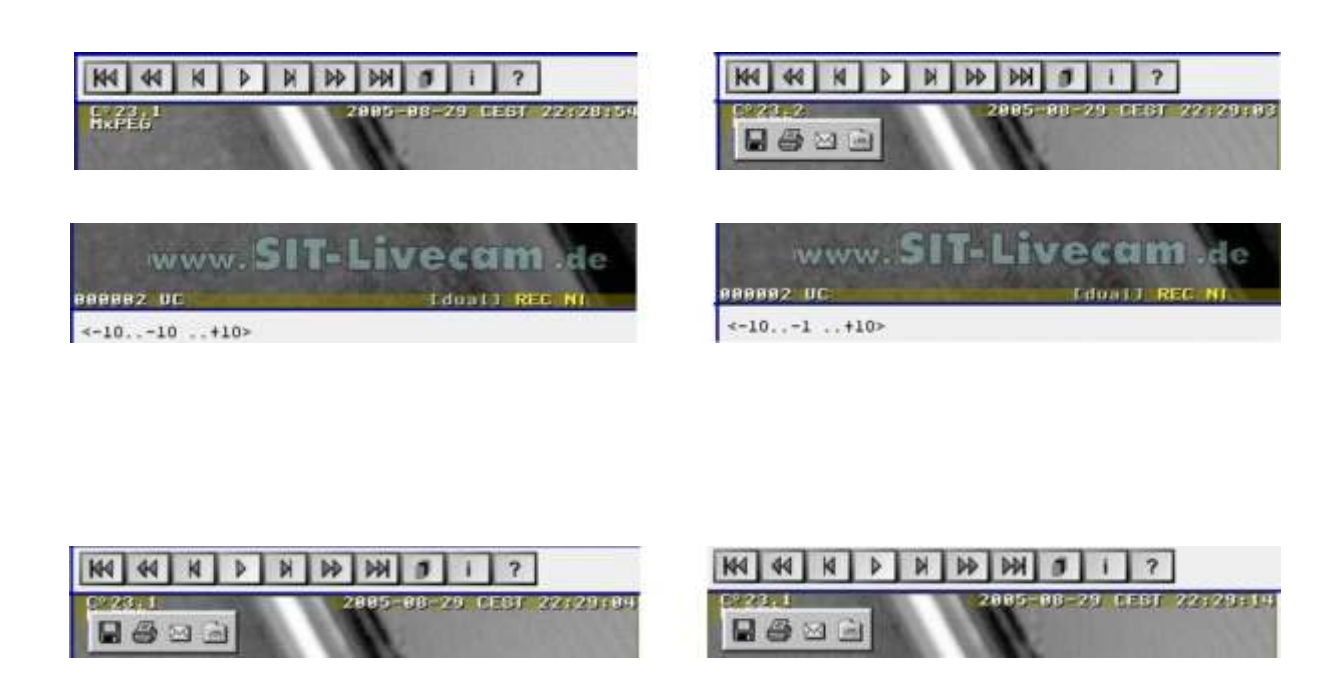

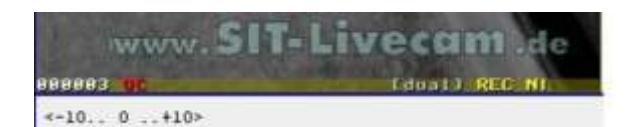

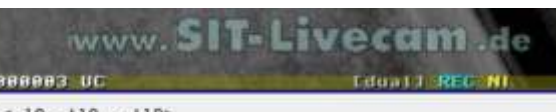

<-10..+10 ..+10>

Kapitel: 9.1

# 9.1 Ordner Struktur des Mobotix Event Players

### Dateibezeichungen nach Herunterladen auf Auswertrechner:

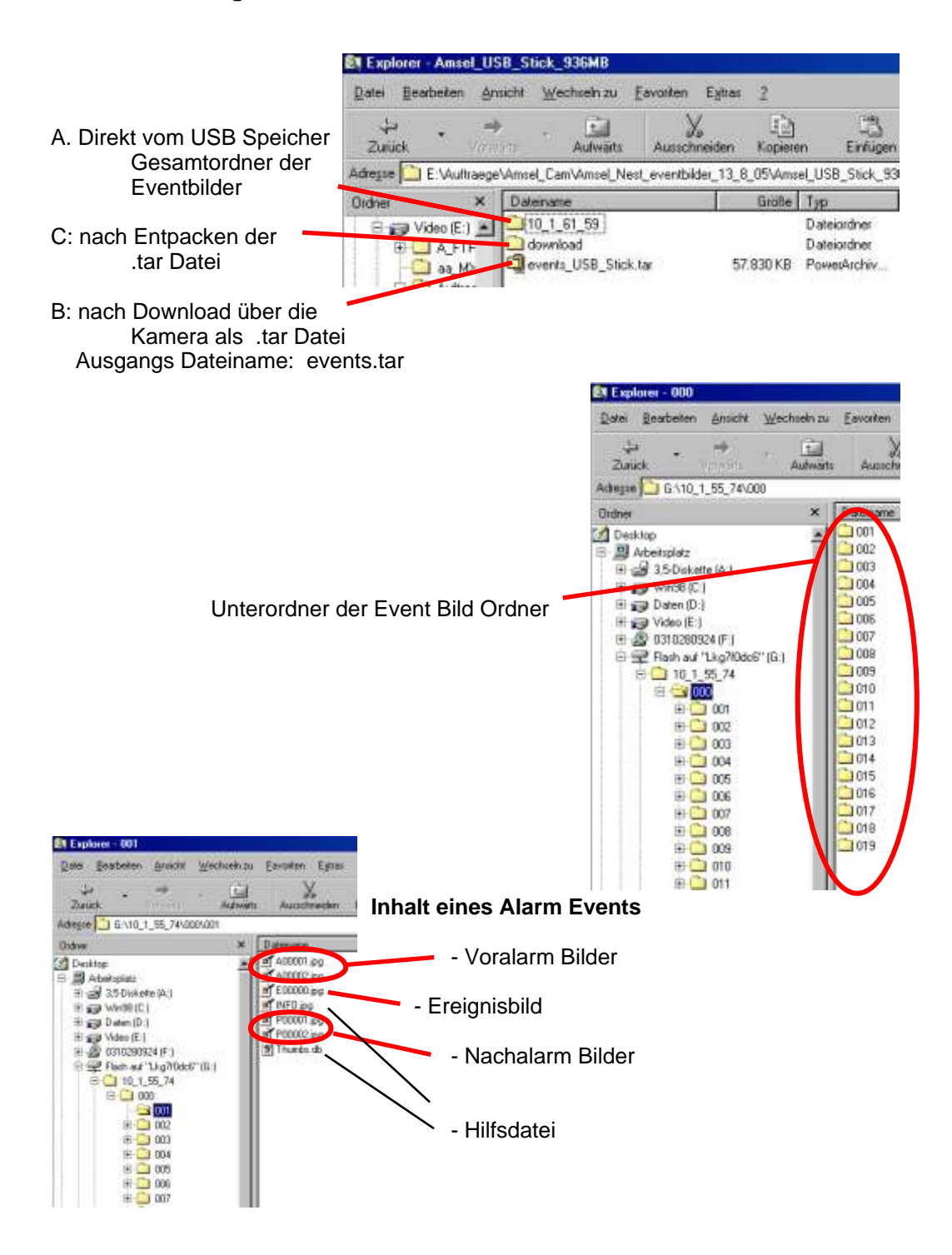

# 9.2 Event Player Anleitung

### Umschaltung auf Eventplayer:

- IP Adresse der Kamera in den Browser des Auswertrechners eingeben
- Play Button Anwählen Eventbilder durchblättern

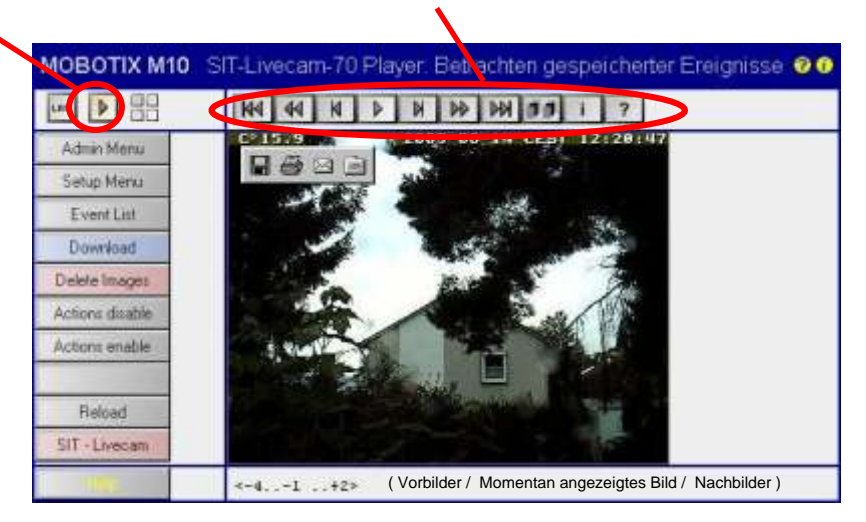

### Sinn des Players:

- Der Player kann beim direkten betrachten mittels Kamera, wie auch auf Internet basierenden Seiten eingesetzt werden.
- Der Player ermöglicht die Bilder der Reihenfolge nach zu betrachten.
- Die einzelnen Bilder werden sofort nach dem jeweiligen Laden angezeigt.
- Keine Werbung, Pop Ups, bzw. Rückgriffe ins Internet nötig.

### **Bildformat:**

Abgespielt wird das aufgezeichnete Bild. Eine Größenänderung ist nicht möglich.

### Geschwindigkeit:

Im Standard Player ist diese auf zwei Stufen festgelegt. Bei Anklicken des einen Piktogrammes erscheint das Andere

Rennwagen: schnell

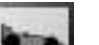

Fußgänger : langsam

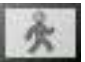

#### Hinweis:

- Es werden fortlaufend die einzelnen Bilder aus dem Speicher geladen und angezeigt.
- Ruckelnde Darstellung kann je nach Datenübertragung beim ersten Durchlauf sein.
- Ist der Player durchgelaufen, stehen die Bilder zum Vor-, / Zurückblättern bereit.
- Beim ersten Durchlauf ist kein Vorwärtssprung möglich
- Beim Erneuten Aufrufen bzw. Vor weiteren Durchläufen des Players wird das letzte Bild der Serie angezeigt.

Abspeichern eines Einzelbildes aus der Bildserie:

 Durch Anklicken des gewünschten Bildes mit der "rechten Maustaste" und anschließendem "Linksklick" auf "Bild Speichern" - Bild um nennen Achtung: Alle Bilder haben im Player den gleichen Namen

Kapitel: 9.2.1

# 9.2.1 Symbole Mobotix Event Player Anleitung

Durch die Bilder kann mittels Anklicken der Symbol navigiert werden.

| EIN - AUS | Nur durch erneutes Anklicken der Taste wird die<br>ein und ausgeschaltet. | gewählte Funktion                                                                     |
|-----------|---------------------------------------------------------------------------|---------------------------------------------------------------------------------------|
| M         | Sprung zum ersten Bild                                                    |                                                                                       |
| 44        | Schnelles Rückspulen                                                      |                                                                                       |
| M         | Um ein Bild zurück                                                        |                                                                                       |
| 0         |                                                                           |                                                                                       |
| A         | Starten der im Moment nicht laufenden Bildfolge                           |                                                                                       |
| 0         | Anhalten der im Moment laufenden Bildfolge                                |                                                                                       |
| M         | Um ein Bild vor                                                           |                                                                                       |
|           | Schneller Vorlauf                                                         |                                                                                       |
| M         | Sprung zum letzten Bild                                                   |                                                                                       |
|           |                                                                           |                                                                                       |
|           | Nur die Eventbilder                                                       |                                                                                       |
| 00        | Bildserie mit allen Vor-, und Nachbildern                                 | Die Anzahl der Vor und Nachbilder<br>wird bei der Aufnahme bestimmt.                  |
| <b>1</b>  | Nur ein Eventbild mit den dazu gehörigen<br>Vor und Nachbildern           | Vor und Nachbilderanzahl kann unterschiedlich sein. Wird bei der Aufnahme festgelegt. |
|           | Maximale Abspielgeschwindigkeit                                           | Abhängig von Rechner und Verbindungs-<br>Geschwindigkeit                              |
| 000       | Hohe Geschwindigkeit                                                      | Nicht bei allen Playern anklickbar                                                    |
| 00        | Mittlere Geschwindigkeit                                                  | Nicht bei allen Playern anklickbar                                                    |
| *         | Langsame Geschwindigkeit                                                  | Nicht bei allen Playern anklickbar                                                    |
| ?         | Hilfe                                                                     | Nicht bei allen Playern anklickbar                                                    |
| i         | Info zum Player                                                           | Nicht bei allen Playern anklickbar                                                    |
| â         | Zur Homepage Mobotix                                                      | Nicht bei allen Playern anklickbar                                                    |
| 0         | Info zu den Bildern                                                       | Nicht bei allen Playern anklickbar                                                    |
| <b>8</b>  | Hinweis auf die Bild Nr.                                                  | Nicht anklickbar                                                                      |
|           |                                                                           |                                                                                       |

Kapitel: 9.3

# 9.3 Download der Bild - Event Dateien

### 9.3.1 die kameraintern gespeicherten Bilder

Mittels Kamera Menue

- Kamera IP Adresse
- Admin Menue
- Ereignisspeicherung
- Herunterladen der Eventbilder

| n + MOBOTIX MIG SIT         |               | alignation of writing in |                                                                                                    | Datastowedund                                                                                                    |
|-----------------------------|---------------|--------------------------|----------------------------------------------------------------------------------------------------|----------------------------------------------------------------------------------------------------|
| Interner Bildspeicher       |               |                          |                                                                                                    | Enge Daten konnen auf den Danpader Schaden ans ben-<br>Were die Datentionationen anten verdichtig autorben oder Sie |
| Interne Speicher für Bilder | 64 MBytes     |                          | transw Spectrar (RAM), die fa die Sklattinge gesuitst wird                                                                                                    | <ul> <li>der Galefersollt vollg verbalen, sollten bei Bater verbe affinen.<br/>Koch spechate.</li> </ul>            |
|                             | Hereiteitsber |                          | Lad ale intern gezpectentient Everyenne als Antheodales and der Marken<br>Computer: Entransferenzis 2: 8: Winder, 3: Earlie der Prevensionen<br>Wenneng: Eine Antherk verein das softet APB gest Gereten<br>Laucht alle intern gespectienten Ereignens<br>Hinweik: Ein Naustei der Vanzena Josoft elsenfalls alle intern<br>gespectietent Entranseat | Distantation associations<br>Distantion Proceedingshow 14/0 File<br>Vise 1922-16911.50                              |
| Externer Bildspeicher       |               |                          |                                                                                                    | Sol de Date gestivet sole auf des Corpure gespechet verder?                                                         |
| Spoichers auf Dataisysters  | C Art         |                          | Status: WH / create carriers tirectory failed "Parentage.                                                                                                    | Diver Demons Attactes Datab                                                                                         |
|                             | C APS         | & WE DENTRY              | Charles, Children's sufficients                                                                                                    | P Vie den Ditsen deuer Datatus mens bartiligen                                                                      |
| Carbon and                  | finance.      | Entran and               | Publication of the Manual Ann Data Services                                                                                                    |                                                                                                    |

### Achtung:

- Werden parallel dazu weiterhin Bilder Events von der Kamera in den Speicher geladen, so wird nur der Bildbereich herunter geladen, der zum Zeitpunkt des Downloadbefehls im Speicher vorhanden war.
- ! Sollten sie anschließend den Ringspeicher löschen wollen, z.B. Um getrennte, aufeinander folgende Bilddateien archivieren zu können. Werden die Bilder des Zeitraumes zwischen Download Befehl und Löschbefehl verloren gehen.

### Löschen des Ringspeichers in der Kamera

"Alles löschen"

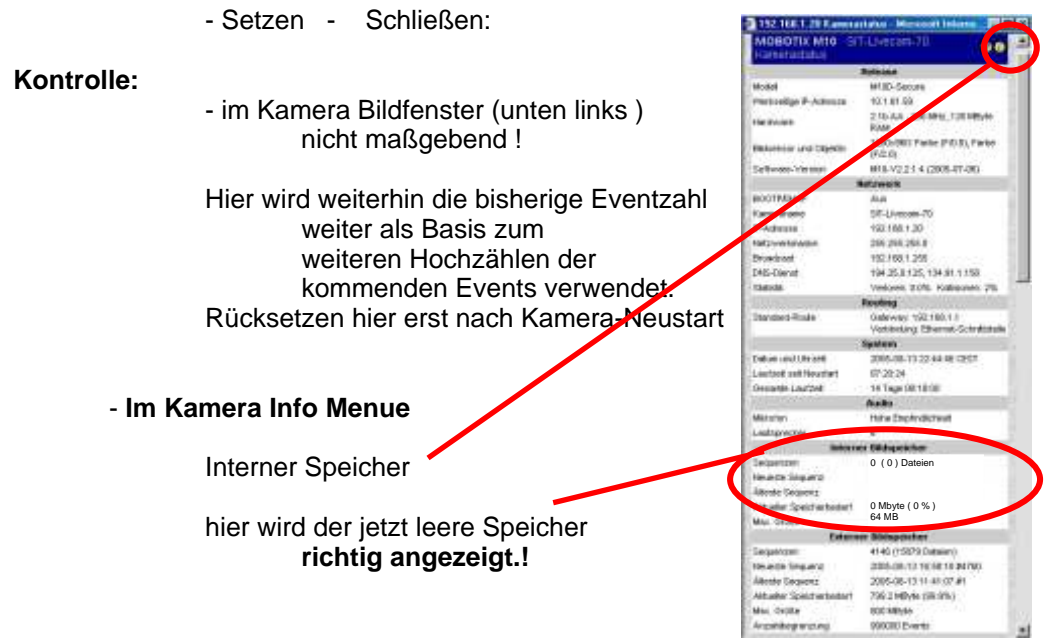

### 9.3.2 Download der auf USB Einheit gespeicherte Bilder mittels Kamera + SIT-Livecam Einheit

 Achten Sie darauf, dass der USB - Medienkonverter an der SIT-Livecam Bildfunk Einheit ordnungsgemäß eingeschaltet ist.

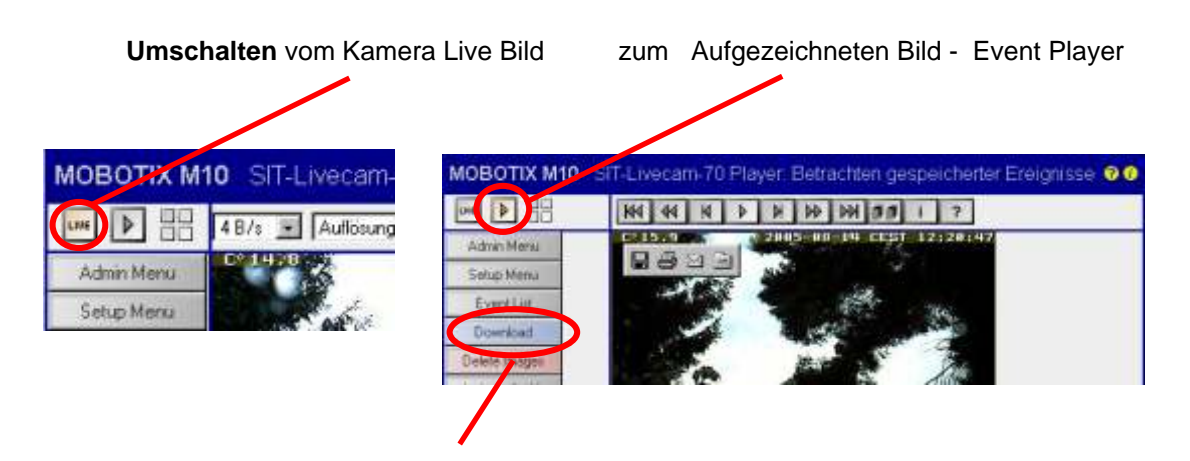

Download der auf externem Fileserver abgelegten Eventbilder z.B. USB Stick oder USB Festplatte

Bei großen Datenmengen wird nach Wartezeit der Hinweis erscheinen

| Record | Unternet Explorer B                                                       |
|--------|---------------------------------------------------------------------------|
|        | Hinsels Fall-the next as 180 Fokusdes dourne his das Herunhalation regime |
|        | <u>; 0K ;</u>                                                             |

| Dateidownload 🔀                                                                                                    | Speichern unter                                                                                                    |
|----------------------------------------------------------------------------------------------------|----------------------------------------------------------------------------------------------------|
| Einige Dateien können auf den Cosputer Schaden anschten.<br>Wenn die Dateinformatissen unten verdischig aussehen oder Sie<br>der Buelen nicht völig vertrauen, sollten Sie die Datei wedet offnen<br>noch speichen:<br>Dateineme events tar<br>Dateityp: PowenArchiven TAR File<br>Von: 192.168.1.20 | Speichern in: Amsel_Nest_eventbilder_13_8.() E @ @ [] [] []<br>Quients_A.tar Quievents_G.tar<br>Quievents_B.tar Quievents_H.tar<br>Quievents_C.tar Quievents_J.tar<br>Quievents_D.tar Quievents_K.tar<br>Quievents_E.tar<br>Quievents_F.tar |
| Soll die Datei geölfnet oder auf dem Computer geopeichent werden?<br>Diffnen Speichem bibrischen Details                                                                                                    | Dateiname events_USB_Stick tar Speichern Dateitup: PowerArchiver TABFole Abbrechen                                                                                                    |
| I≁ Vor dem Utgen deset Datetyps inster bestängen                                                                                                    |                                                                                                    |

Speichern

Speicherort auswählen

Je nach Datenmenge und Übertragungsrate kann eine erhebliche Wartezeit nötig sein.

=> Datenmenge / Datenübertragungsrate pro Sec. = Kopierzeit

Kapitel: 9.3.2

### Achtung: Gefahr von Datenverlust

- ! Werden parallel zum Download weiterhin Bilder Events von der Kamera in den Speicher geladen, so wird nur der Bildbereich herunter geladen, der zum Zeitpunkt des Downloadbefehls im Speicher vorhanden war.
- ! Achten Sie auf genügend freien Arbeitsspeicher Ihres Rechners um die Kopien der vielen einzelnen Ordner handeln zu können.
- ! Löschen Sie erst nach der Kontrolle der kopierten Daten die Ursprungsdaten auf USB Stick oder Festplatte.

Vergleichen Sie nach dem Download die Ausgangsdatei mit der von Ihnen erzeugten Kopie.

Kriterien:

Dateianzahl, Ordnerzahl ungefähre Dateigröße, da diese sich aufgrund der Umsetzung etwas ändern kann.

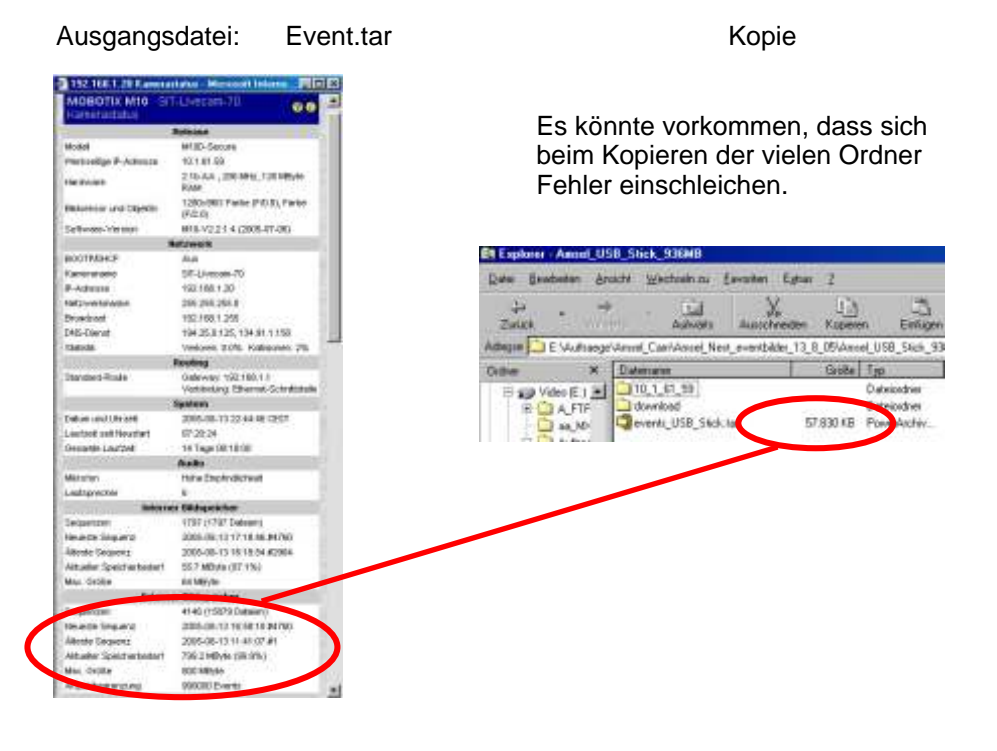

### Im Fehlerfall:

- A. erneuter Download
- B. Bilddateien direkt mittels Explorer oder Netzwerk von dem USB Stick bzw der Festplatte auf den Rechner kopieren.

Kameraexterne In Betriebnahme des Mobotix Eventplayers siehe Kapitel 9.4 wird nötig

# 9.3.3 Löschen der Daten auf den Externen Fileserver (USB)

Der Externe Fileserver ist als Ringspeicher ausgelegt. D.h. Sollte die voreingestellte Speichergröße erreicht sein, wird automatisch die

allererste Datei wieder gelöscht um Platz für die aktuelle Datei zu schaffen.

Voreingestellte Ringspeichergrößen: 1 GB USB Stick 800MB 80 GB USB Festplatte 70 GB

Im Gegensatz zum kamerainternen Speicher können die Daten auf den jeweils eingeschalteten externen Fileserver (USB Stick bzw. USB Festplatte ) nicht per "Druckknopf" gelöscht werden.

### Gelöscht wird durch Reduzieren der Ringspeichergröße:

Setzen Sie die maximale Speichergröße auf 1 MB

Beim weiteren Arbeiten der Kamera wird der bisher verwendete Speicher automatisch bis auf den Rest von 1 MB gelöscht.

| 192,158,1,130 Ereignisspeicherung                                              | <ul> <li>Nicrosoft Internet Explored \</li> </ul> | ros T-Online |                 |                                                                                                    |
|--------------------------------------------------------------------------------|---------------------------------------------------|--------------|-----------------|----------------------------------------------------------------------------------------------------|
| Interner Bildspeicher                                                          |                                                   |              |                 |                                                                                                    |
| Interner Speicher für Bilder                                                   | 64 MBytes                                         |              |                 | Interner Speicher (FIAM), der für die Bildeblage genutzt wird.                                                                                                    |
|                                                                                | Herunterfacten                                    |              |                 | Ladt alle intern gespeicherten Ereignisse als Archivitatei auf den lokaler<br>Computer Entpacken mit z. B. Winzer, Stufft oder Powerarchiver.<br>Warnung: Das Archiv kann bis zu 54 MB groß worden.                                               |
|                                                                                | Alexaction                                        |              |                 | Löscht alle intem gespeicherten Ereignisse.<br>Minweis: Ein Neustart der Kamera löscht ebenfalls alle intem<br>gespeicherten Emignissel                                                                                                    |
| Externer Bildspeicher                                                          |                                                   |              |                 |                                                                                                    |
| Speichem auf Dateisystem                                                       | C Aus<br>C NFS                                    | Ø WN offers  | iii             | Status: Momentan WIN verwendet<br>//NAS-1/FLASH                                                                                                    |
| Dateserver (IP)                                                                | 10.0.0.254                                        | 192.168.1.77 |                 | IP-Adresse oder Name des Dateiservers.<br>Hinweise:<br>- Der Server muss über das Netzwerk erreichbar sein.<br>- Erstellen Sie auf dem Windows-Computer einen fokalso Benutzer -<br>Domänen und Active Directory-Azmetidungen funktionienen richt |
| Verzeichnis (WN)<br>Freigabename), das von der<br>Kamera verwendet werden soll | /data                                             | PLASH        | Ĩ               | Verzeichnis auf dem Seiner, das von der Kamera verwendet werden soll<br>Hinweis: Auf dem Seiner muss der Kamera das Einbinden des<br>Verzeichnisses oflaubt sein                                                                                  |
| Netbios-Name                                                                   |                                                   | MAS-1        |                 | Netbios-Name des WIN-Computers. (Der Name kann sich vom DNS-<br>Namen unterscheiden!)                                                                                                    |
| Benutzemarne                                                                   |                                                   | guest        | 1               | Benutzername, mit dem sich die Kamera beim WIN-Computer<br>anmeldet.                                                                                                    |
| Kennwort                                                                       |                                                   | Kennwo       | nt 👘            | Kennwort, mit dem sich die Kamera beim WN-Computer anmeldet.                                                                                                    |
| Speicher                                                                       | 512 MB C<br>Urbbarenzt                            | 1800 MB      | 1<br>Maegrenzt  | Maximale Geoßa in MByte für die Ereignisspeicherung Berechnen.                                                                                                    |
| Vorhaitezeit                                                                   | 7 Tage F<br>Unbegrenzt                            | Tage         | P<br>Unbegrenzt | Maximile Vorhaltezeit der Bilder                                                                                                    |
| Anzahl Ereigratee                                                              | Urbegrenzt                                        | 990000       | L<br>Unbegrenzt | Maximile Anzahl der extern gespeicherten Ereignisse.                                                                                                    |
| 2 Satoon Voreinste                                                             | lune Zunickäolen S                                | chiellen     |                 | Mohr                                                                                                    |

Nach Setzen - Schließen => Neustart der Kamera durchführen.

Kapitel: 9.3.4

## 9.3.4 Download der auf USB Einheit gespeicherten Bilder direkt auf den Auswertrechner per Netzwerk

### SIT - Livecam Bildfunk mit USB Speichereinheit muss eingeschaltet sein.

### 9.3.4.1 USB Stick: unabhängig von der SIT-Bildfunkeinheit auswerten

### - Erst die USB Speicherung ausschalten

(Taster betätigen und warten bis die LED erlischt)

- USB Stick von der SIT-Livecam- Bildfunk Einheit abziehen
- USB Stick in Computer einsetzen und USB Stick anwählen (Explorer oder Arbeitsplatz)
- Dateien **Kopieren**, wenn möglich **nicht verschieben** ( es kann sonst ein Formatieren des USB Speichers nötig werden )

Weiteres Vorgehen ist für beide Arten gültig

### Achtung:

Aufgrund der Ordnermenge und Dateigröße kann mit einer längeren Kopierzeit zu rechnen sein.

### **Hinweis:**

- Sie kopieren damit nur die reinen Eventdateien.
- Die Daten, und das HTML Programm zur Mobotix Player Darstellung ist nicht dabei.

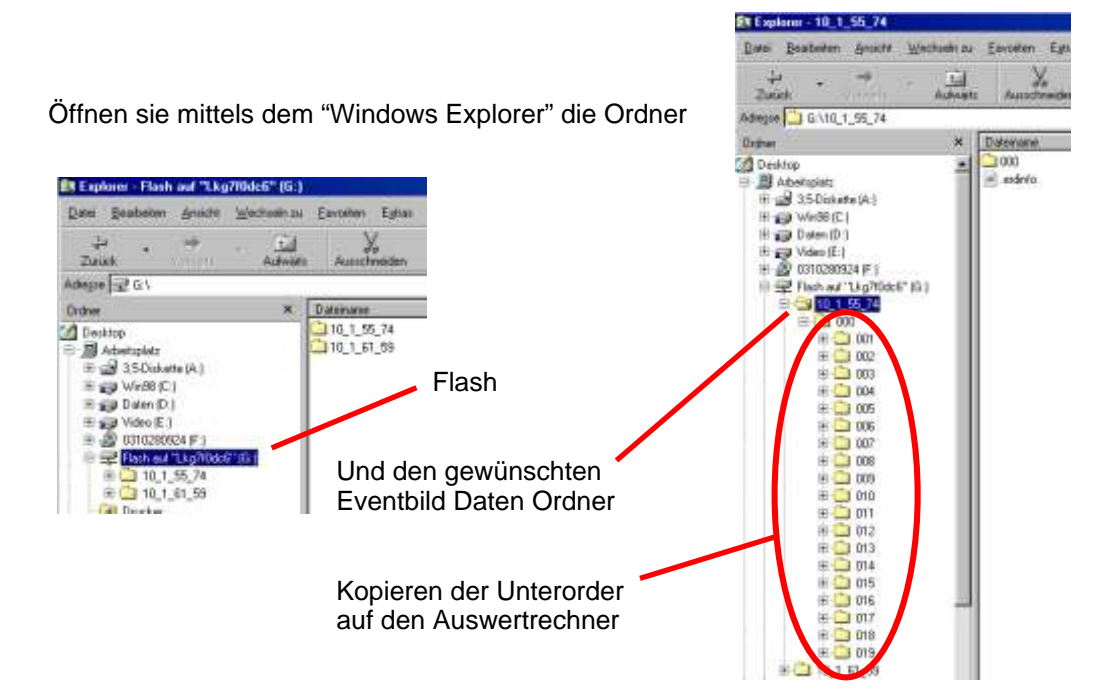

 Netzwerkameras / Zubehör - Mobotix Secure Partner - Erdgebundene Luftaufnahmen aus 15m Höhe

 Copyright 2005
 mail: info@sit-livecam.de
 Sit-Livecam Seeliger

Kapitel: 9.4

### 9.4 Externe Bildauswertung vorbereiten

In den vorherigen Kapiteln wurden auf verschiedene Weise die Event Bilddaten von dem USB Speichermedium auf den Auswertrechner übertragen.

Diese Daten liegen jetzt als .tar Datei oder als Ordner mit dem WerksIP Namen der Kamera vor.

### 9.4.1 Mobotix Player der .tar Datei in Betrieb nehmen:

- Entpacken der .tar Datei.

Mittels Entkomprimierungs Software z.b: Powerarchivar, etc

Der Player ist in der ".tar" Datei enthalten

- Die Dateien werden in einem Ordner " Download " dargestellt.

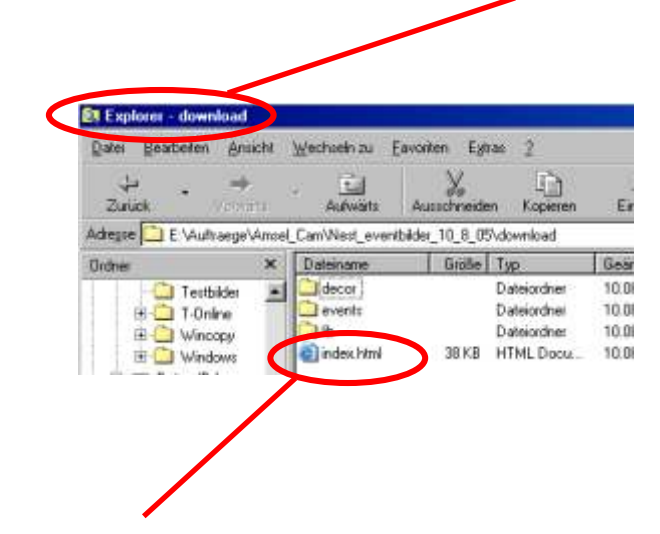

- Öffnen der "Index.htm" Datei in dem Ordner "Download "
- Der Mobotix Eventplayer Player startet nach kurzer Zeit selbstständig im Internet Explorer.

Die Bilder stehen damit zum Auswerten zur Verfügung.

### Anleitung zum Mobotix Event Player siehe Kapitel 9.2

Explorer - download D Bearbeiten

Zurie

filed

Annicht

Adregse 🛄 E \Auftrasge\Ansai\_Cam\Test\download\_D

🛄 Config\_Amsel\_Eam

decor events b

000 E 🗋 001 002

> 003 004 005

> > ownload deco

10 000 1 004

E 🛄 Nest\_even/bilder\_11\_8\_0

Nest\_even/bilder\_9\_8\_05 Neuer Ordner (2) Test

E 🔂 download

E D Nest\_eventbilder\_10\_8\_0

Wechseln zu

1.1 Autwarts

> \* decor events.

Eas

Dateinane ×

18

index.html

#### Mobotix Player und reine Bilddaten vom USB Speicher zusammensetzen 9.4.2

### Hinweis:

Wenn vom USB Speicher der Bilddaten Ordner "10.1.56.73" auf den Auswertrechner kopiert wurde, muss zur Auswertung der Mobotix Event Player hinzugefügt werden.

### Dateien zusammenbringen:

- Windows Explorer öffnen
- Neuen Ordner anlegen (z.B. Test)
- Einfügen der Ordner:

"Download" einer entpackten .Tar Datei

Bilddateien Order "10 1 55 74"

### Dateien umsetzen:

- Inhaltsdateien des Ordners Events löschen

- Inhaltsdateien des Ordners 10\_1\_55\_74 in den Ordner Events kopieren

### Die Anfangs Bildnummern der Eventbilder ermitteln

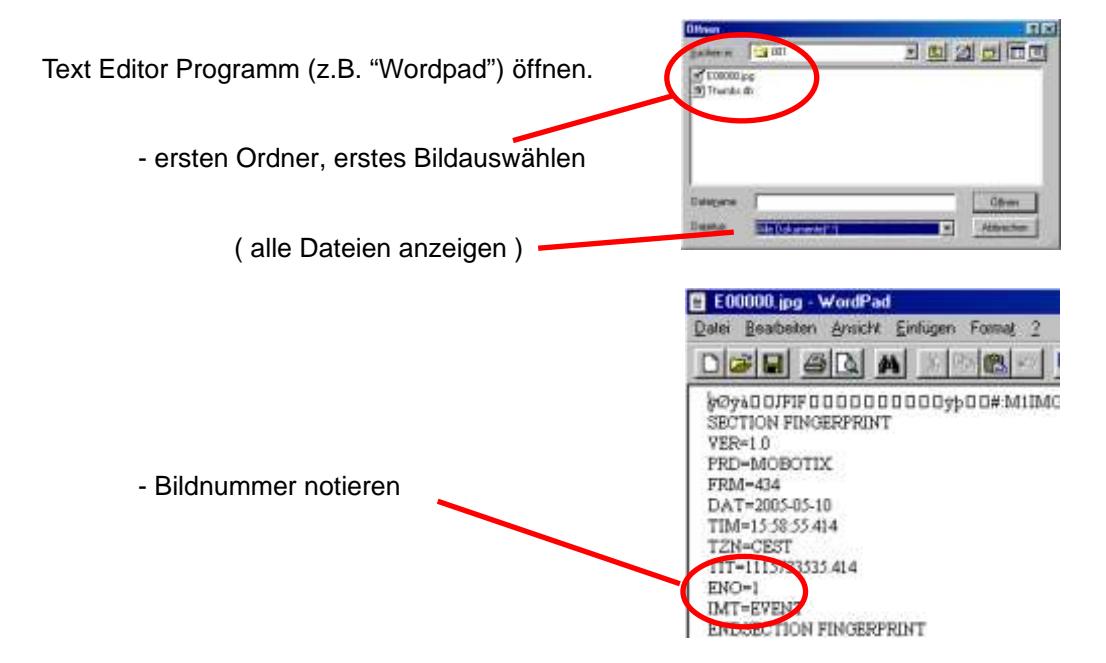

Kapitel: 9.4.2

### Die End Bildnummern der gespeicheten Eventbild Serie ermitteln

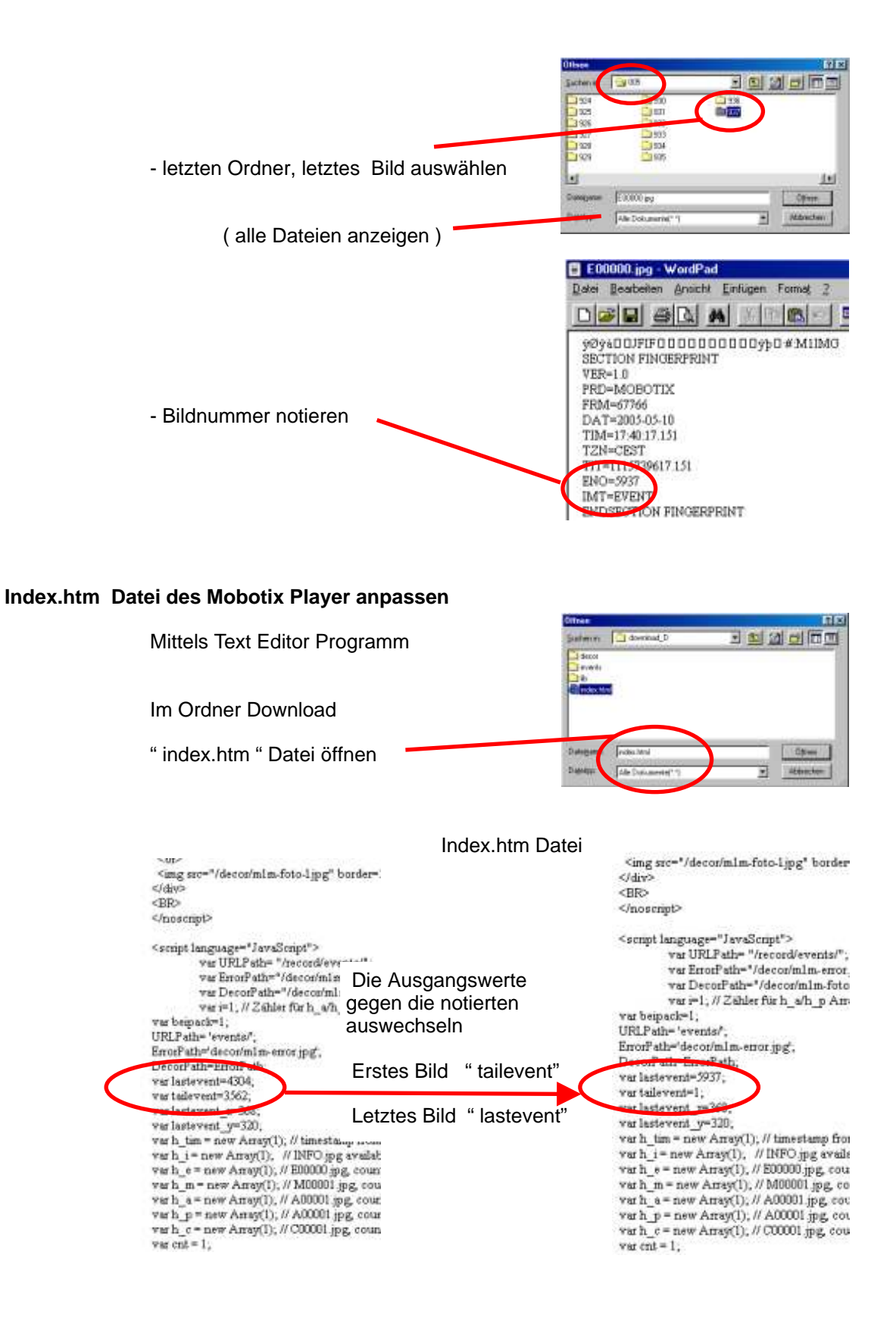

Kapitel: 9.4.2

### " index.htm " Datei unter neuem Namen abspeichern

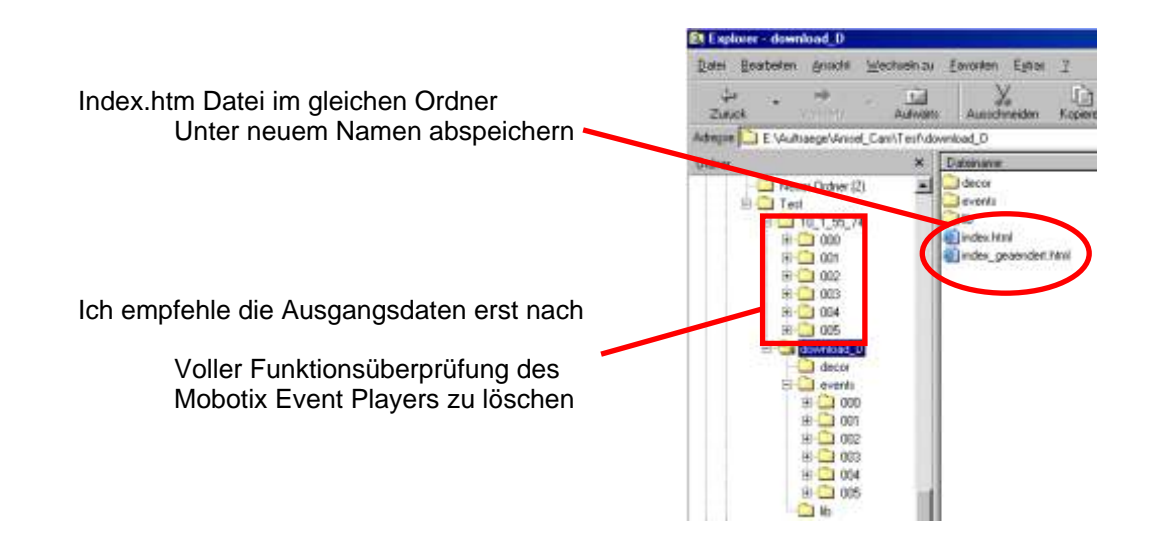

### Starten des Mobotix Event Players

Die Neue Index.htm Datei direkt aus dem Explorer durch Doppelklick starten.

Der Mobotix Eventplayer läuft selbstständig an.

Als Startbild wird das letzte Eventbild gezeigt.

### Anleitung zum Mobotix Eventplayer siehe Kapitel 9.2

### Diashow erzeugen:

Aufgrund der Mobotix eigenen Ordnerstruktur mit immer gleich lautenden Bildbezeichnungen ist dies nicht ganz einfach.

Es stehen jedoch im Handel einschlägige Programme zur Verfügung.